## Session 3 Booking System

#### 1. Accessing the System

Students will access the Session 3 Booking system by heading to the OLC and opening up the side menu on the left and clicking on the link that says "Session Registration"

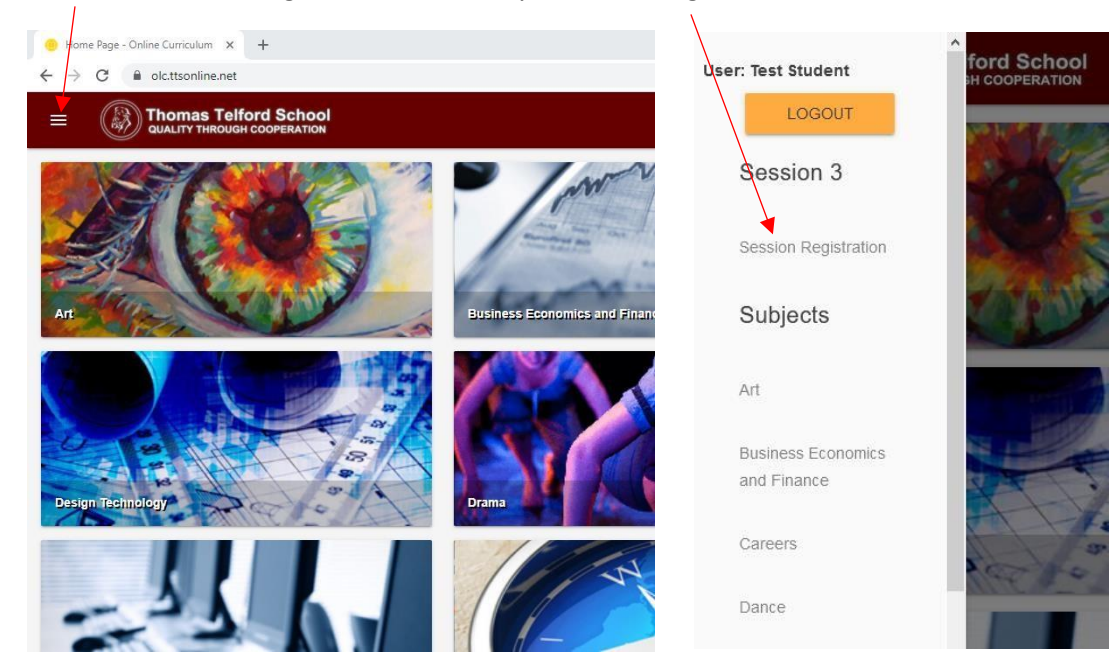

Alternatively Students can access the system through the main Thomas Telford site by clicking on the quick links menu at the top of the page and then clicking on the link titled "Session 3"

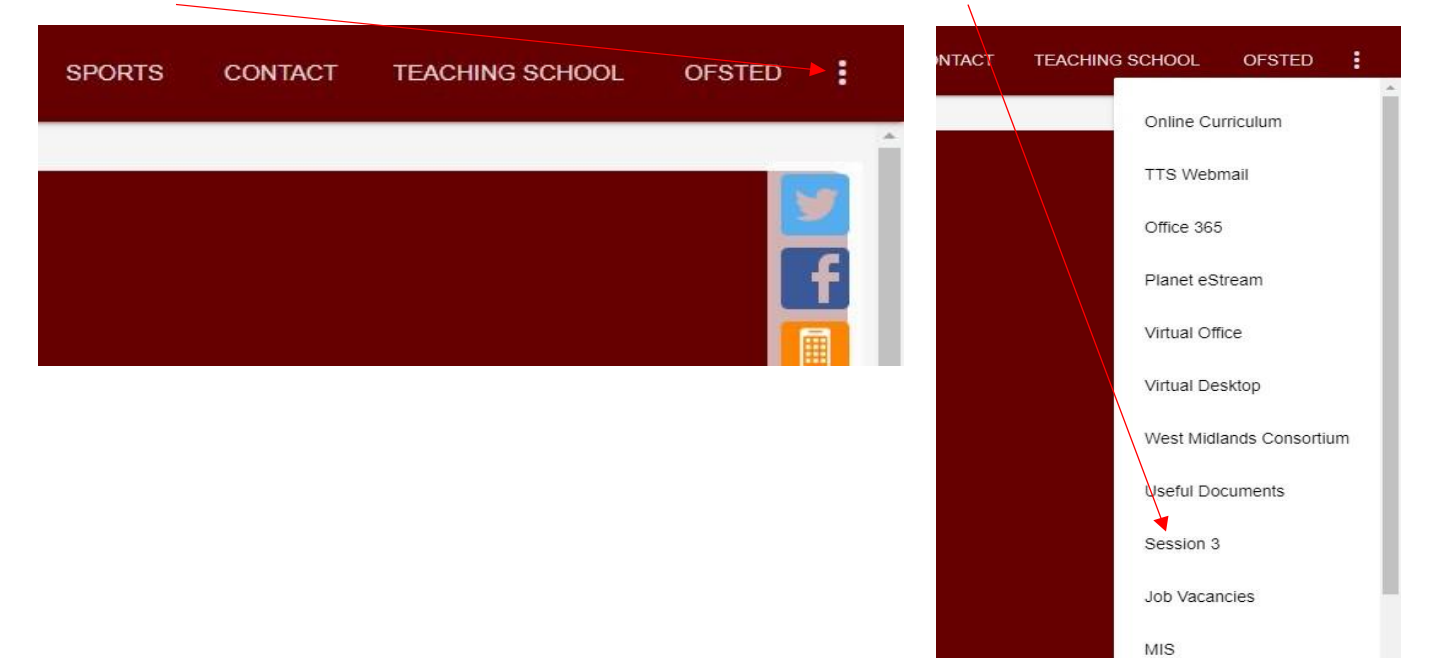

# 2. Registering for a Session

| =                                       | Thomas Telfor         | rd School   |               |                          |                      |               |                                        |                             |                                       |                                 | 0                        | nline C                  | urricu           | ulum         |
|-----------------------------------------|-----------------------|-------------|---------------|--------------------------|----------------------|---------------|----------------------------------------|-----------------------------|---------------------------------------|---------------------------------|--------------------------|--------------------------|------------------|--------------|
|                                         | Tab disp<br>all Sessi | olays list  | of            | Sessio<br>ssions registr | on 3<br>ERED SESSION | r<br>s        | Tab d<br>egist                         | isplays<br>ered se          | student's<br>ssions                   | Session 3 Filt<br>Reset Filters | ers<br>Res<br>to c       | et filter:<br>lefault    | 5                |              |
| Date                                    | Name                  | Description | Year Group(s) | Subject                  | Teacher(s)           | Location      | Spaces                                 | Registrations               | Register for Session                  | Your selected filters will      | he listed here. Click    | a remove them NR         | Classing datas y | ill set them |
| 25/02/2021                              | Test Session          | VIEW        | 7/8/9         | Art                      | ABC                  | Test Location | 20                                     | 3                           | Registrations no<br>longer open       | to default values, not re       | move them complete       | y.                       | orearing dates w | in set them  |
| 25/02/2021                              | Test Art Session      | VIEW        | 11            | Art                      | ABC                  | Test Location | 15                                     | 0                           | Registrations no<br>longer open       | F                               | rom: 25/02/2021          | To: 04/03/202            | 1 🔘              |              |
| 26/02/2021                              | Test Session 2        | VIEW        | 7             | Computer Science         | ABC                  | Test Location | 30                                     | i                           |                                       | Date                            | <b>X</b>                 |                          |                  |              |
| 04/03/2021                              | Test Session          | VIEW        | 7/8/9         | Art                      | ABC                  | Test Location | 20                                     | 0                           | Ø                                     | By default the page dis         | olays sessions taking    | place within the next    | 7 days.          |              |
| 04/03/2021                              | Test Art Session      | VIEW        | 11            | Art                      | ABC                  | Test Location | 15                                     | ~                           | Ø                                     | From:<br>dd/mm/yyyy             | •                        | <b>To:</b><br>dd/mm/yyyy |                  | •            |
| View brief<br>description of<br>Session |                       |             | F             | Registe<br>or Ses        | er<br>sion           |               | Filters<br>adjust<br>Sessio<br>display | to<br>what<br>ns are<br>yed | Years<br>Year7<br>Year 10<br>Subjects | + Ye<br>+ Ye                    | ar 8 +<br>u 11 +<br>.2 + | ADD<br>Year 9<br>6.1     | DATES<br>+<br>+  |              |
|                                         |                       |             |               |                          |                      |               |                                        |                             |                                       |                                 |                          |                          |                  |              |

This is where Students will be able to find a list of all the sessions that match the filtering system on the right. By default this page will display Sessions within the next 7 days but you can change the filters to find Sessions that match your criteria, for example you could search for Maths sessions that are for Year 7 (same filtering system that the Homework Log uses).

When the time reaches 11am students will no longer be able to register for Sessions taking place on that day.

| Date       | Name             | Description | Year Group(s) | Subject          | Teacher(s) | Location      | Spaces | Registrations | Register for Session            |  |  |  |  |
|------------|------------------|-------------|---------------|------------------|------------|---------------|--------|---------------|---------------------------------|--|--|--|--|
| 25/02/2021 | Test Session     | VIEW        | 7/8/9         | Art              | ABC        | Test Location | 20     | 3             | Registrations no<br>longer open |  |  |  |  |
| 25/02/2021 | Test Art Session | VIEW        | 11            | Art              | ABC        | Test Location | 15     | 0             | Registrations no<br>longer open |  |  |  |  |
| 26/02/2021 | Test Session 2   | VIEW        | 7             | Computer Science | ABC        | Test Location | 30     | 1             |                                 |  |  |  |  |
| 04/03/2021 | Test Session     | VIEW        | 7/8/9         | Art              | ABC        | Test Location | 20     | 0             |                                 |  |  |  |  |
| 04/03/2021 | Test Art Session | VIEW        | 11            | Art              | ABC        | Test Location | 15     | 0             |                                 |  |  |  |  |

Students can register for a session by clicking on the "Register for Session" button.

| =          | Thomas Telford Scho<br>QUALITY THROUGH COOPERATI | ool<br>N    |               |          |             |          |        |               |                      | Online Curriculum                                                                                 |
|------------|--------------------------------------------------|-------------|---------------|----------|-------------|----------|--------|---------------|----------------------|---------------------------------------------------------------------------------------------------|
|            |                                                  |             | Se            | essior   | 13          |          |        |               |                      | Session 3 Filters                                                                                 |
|            |                                                  |             |               |          | *           |          |        |               |                      | Reset Filters                                                                                     |
|            |                                                  |             | SESSIONS      | REGISTER | ED SESSIONS |          |        |               |                      | Current Filters                                                                                   |
| Date       | Name                                             | Description | Year Group(s) | Subject  | Teacher(s)  | Location | Spaces | Registrations | Register for Session | Your selected fillers will be listed here. Click to remove them. NB: Clearing dates will set them |
| 17/03/2021 | Year 10 Football Training                        | VIEW        | 10            | PE       | JPN/DLL     | 3G       | 60     | 2             |                      | to default values, not remove them completely.                                                    |
|            |                                                  |             |               |          |             |          |        |               |                      | From: 01/03/2021 🔇 To: 31/03/2021 🔇                                                               |
|            |                                                  |             |               |          |             |          |        |               |                      | Date                                                                                              |
|            |                                                  |             |               |          |             |          |        |               |                      | By default the page displays sessions taking place within the next 7 days.                        |

Once you have registered for a session it will show up in your "Registered Sessions" tab shown below

Clicking on the tab will show you all of your registered Sessions.

| E A Thomas Telford School oull'r triacusr cooreration |                           |               |         |                |          |        |               |                | Online Curriculum                                                                                |
|-------------------------------------------------------|---------------------------|---------------|---------|----------------|----------|--------|---------------|----------------|--------------------------------------------------------------------------------------------------|
|                                                       |                           |               | Ses     | sion 3         |          |        |               |                | Session 3 Filters                                                                                |
|                                                       |                           | s             | ESSIONS | REGISTERED SES | SIONS    |        |               |                | Current Filters                                                                                  |
| Date                                                  | Name                      | Year Group(s) | Subject | Teacher(s)     | Location | Spaces | Registrations | Cancel Session | Your selected titlers will be listed here. Click to remove them NB: Clearing dates will set them |
| 17/03/2021                                            | Year 10 Football Training | 10            | PE      | JPN/DLL        | 3G       | 60     | 2             |                | to default values, not remove them completely.                                                   |
|                                                       |                           |               |         |                |          |        |               |                | From: 01/03/2021 🔇 To: 31/03/2021 🔇                                                              |
|                                                       |                           |               |         |                |          |        |               |                | Date                                                                                             |
|                                                       |                           |               |         |                |          |        |               |                | By default the page displays sessions taking place within the next 7 days.                       |

On this page you will be able to see important details for the Session such as when it is taking place, teacher(s), location and how many spaces there are.

### 3. Cancel a Registration

To cancel your registration for a Session you simply go to your "Registered Sessions" tab shown below and click on the "Cancel Session" button. Doing this will remove you from that Session's register and remove it from your list of registered Sessions.

|                             | Se               | REGISTERED S | B                 | Re<br>Se | egistered<br>ssions T | d<br>ab             | Contine Curriculu                                          |                                    |                 |                 |          |  |  |
|-----------------------------|------------------|--------------|-------------------|----------|-----------------------|---------------------|------------------------------------------------------------|------------------------------------|-----------------|-----------------|----------|--|--|
| te Name Year-Grou           | e(s) Subject     | Teacher(s)   | Location          | Spaces   | Registrations         | Cancel Session      | Your selected filters will be isle                         | here Click to rem                  | we them. NR. (  | Searing dates y | will set |  |  |
| /02/2021 Test Session 7/8/9 | An               | ABC          | Test Location     | 20       | з                     | Session has started | them to default values, not rem                            | ive them completely                |                 | John ng Gunca ( |          |  |  |
| 702/2021 Test Session 2 7   | Computer Science | ABC          | Test Location     | 30       | 1                     | 6                   | From: 25/I                                                 | 2/2021                             | To: 04/03/2021  | 0               |          |  |  |
|                             |                  | Can<br>But   | cel Sessic<br>ton | on 🧹     |                       |                     | By default the page displays se<br>From:<br>dd / mm / yyyy | ssions taking place o<br>To:<br>dd | within the next | 7 days.         | DATES    |  |  |
|                             |                  |              |                   |          |                       |                     | Years                                                      |                                    |                 |                 |          |  |  |
|                             |                  |              |                   |          |                       |                     | Year 7 +-<br>Year 10 +-                                    | Year 8<br>Year 11<br>6.2           | +<br>+<br>+     | Year 9<br>6.1   | ++       |  |  |
|                             |                  |              |                   |          |                       |                     | Subjects                                                   |                                    |                 |                 |          |  |  |

A Registration can't be cancelled after the session has started as shown in the example above

### 4. Parents

Parents are also able to browse what Sessions are available via the main school website –

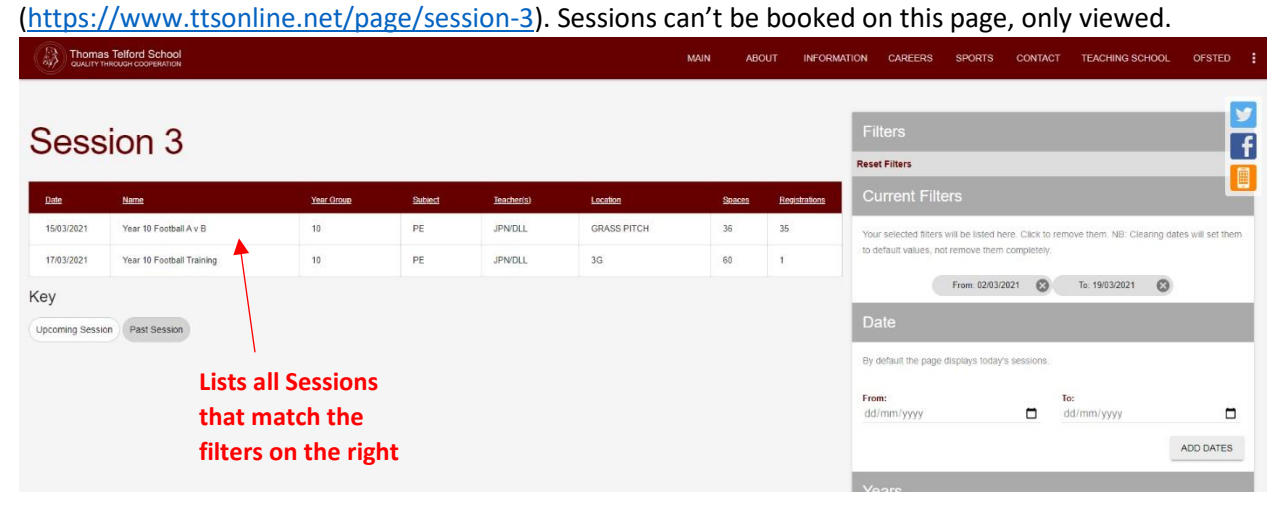